# SP C360/C361 series

**Operating Instructions** 

**Firmware Update Guide** 

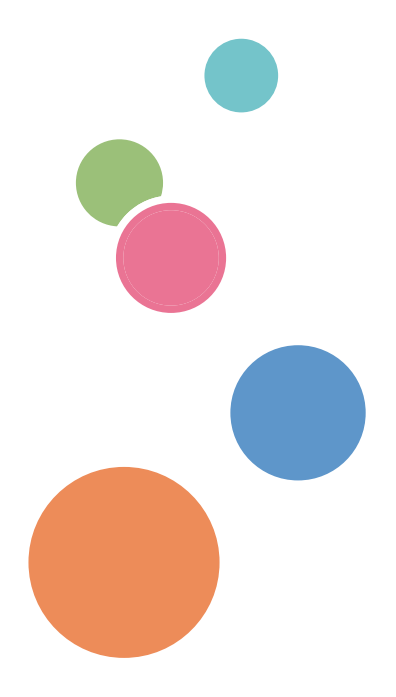

For safe and correct use, be sure to read the Safety Information in Read This First before using the machine.

# TABLE OF CONTENTS

### 1. Firmware Update Guide

| Overview                                         | 3  |
|--------------------------------------------------|----|
| Environmental Requirements                       | 4  |
| Disclaimer                                       | 5  |
| Updating Firmware                                | 6  |
| Updating with Web Image Monitor                  | 6  |
| Updating with Application Site (for SP C361SFNw) | 11 |
| Troubleshooting                                  | 13 |
| Error messages                                   | 13 |
| Trademarks                                       | 14 |

# 1. Firmware Update Guide

### Overview

You can update the firmware of the machine using Web Image Monitor from a computer connected to the machine via a wired or wireless LAN or Wi-Fi Direct.

If your model is SP C361SFNw, you can also update the firmware using Application Site installed on the machine.

## **Environmental Requirements**

#### Updating with Web Image Monitor:

This method uses a web browser.

Set up the TCP/IP protocol of the computer and the machine to use a web browser.

#### Updating with Application Site (for SP C361SFNw):

This method uses Web Browser NX.

Set up the TCP/IP protocol of the machine to use a web browser.

## Disclaimer

To the maximum extent permitted by applicable laws, in no event will the manufacturer be liable for any damages whatsoever arising out of failures of this machine, losses of the registered data, or the use or non-use of this product and operation manuals provided with it.

The manufacturer is not liable for any damages resulting from use or misuse of this software.

Nor is the manufacturer liable for any damages resulting from use or misuse of this software with third parties.

Documents or data might be erased due to your operational errors or malfunctions of the machine.

Contents of this manual are subject to change without prior notice.

### **Updating Firmware**

### Updating with Web Image Monitor

Before starting updates, make sure of the following:

- The machine is turned on.
- No applications are running on the computer.

The following procedure uses Windows 7 screenshots:

#### Downloading firmware

Before starting the firmware update, download the firmware to your local computer from the RICOH website.

- 1. Open a web browser.
- 2. Access the "Support & Downloads" page on the RICOH website.

The following is the URL of the "Support & Downloads" page:

http://www.ricoh.com/support/

3. Click [Downloads], and then select your region.

Perform the subsequent procedure depending on your region.

#### Updating the firmware with Web Image Monitor

1. Check the IP address of the machine.

#### If the computer is connected to the machine using a LAN

- 1. Press [ \* ].
- 2. Press [Machine Features].
- 3. Press [System Settings].
- 4. Press [Interface Settings].
- 5. Press [Network].
- 6. Press [Machine IPv4 Address].

#### If the computer is connected to the machine via Wi-Fi Direct

- 1. Press [ \* ].
- 2. Press [Machine Features].
- 3. Press [System Settings].

1

- 4. Press [Interface Settings].
- 5. Press [Wireless LAN].
- 6. Press [Wireless LAN: Easy Setup / Direct Connection].
- 7. Press [Direct Connection Settings].
- 8. Check the IP address displayed in [IPv4 Address].
- 2. Open a web browser on the computer.
- 3. Enter "http://(the machine's IP address or host name)/" in the address bar.

| Home                    |                       |                   |                    |             |        |              |   |
|-------------------------|-----------------------|-------------------|--------------------|-------------|--------|--------------|---|
|                         |                       |                   |                    | English •   | Switch | Refresh      | ? |
| Status/Information      | Device Name :         |                   | Comment            | 1           |        |              | - |
| Statusymoniation        | Location :            |                   | Host Name          | -           |        |              |   |
| Device Management       | Control Panel : Smart | t Operation Panel |                    |             |        |              |   |
| Print Job/Stored File + |                       |                   |                    |             |        |              |   |
|                         |                       |                   |                    |             |        |              |   |
| Convenient Links        |                       |                   |                    |             |        |              |   |
|                         |                       |                   |                    |             |        |              |   |
|                         |                       |                   |                    |             |        |              |   |
|                         |                       |                   |                    |             |        |              |   |
|                         |                       |                   |                    |             |        |              |   |
|                         |                       |                   |                    |             |        |              |   |
|                         |                       |                   |                    |             |        |              |   |
|                         | Alert                 |                   | Status             |             |        |              |   |
|                         | = Alert               |                   | System             | Status OK   |        |              |   |
|                         | Messages (0item(s))   |                   | Toner              | Status OK   |        |              |   |
|                         |                       |                   | Waste Toner Bottle | ₩ Status OK |        |              |   |
|                         |                       |                   | Input Tray         | 🔟 Status OK |        |              |   |
|                         |                       |                   | Output Tray        | J Status OK |        |              |   |
|                         |                       |                   |                    |             |        |              |   |
|                         |                       |                   |                    |             |        | Check Detail | 8 |

4. Click [Login].

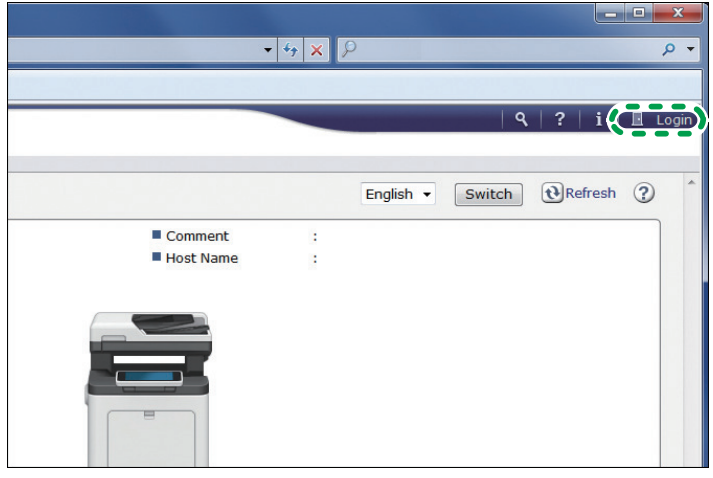

DUP081

5. Enter the Login User Name and Login Password, and then click [Login].

| VVeb Image IVIONITOr |  |
|----------------------|--|
| Cancel               |  |
|                      |  |
|                      |  |
|                      |  |
| M                    |  |

### • Note

- The procedure may differ depending on the web browser used.
- 6. If the following screen is displayed, click [OK]. Otherwise, proceed to Step 8.

| Web Image Monitor                                 |                                                                         |  |
|---------------------------------------------------|-------------------------------------------------------------------------|--|
| Iteme                                             |                                                                         |  |
| To use this machine saf                           | fely                                                                    |  |
| OK Cancel                                         |                                                                         |  |
| Show Security Guide                               | :  On Off                                                               |  |
|                                                   | Show messages to alert you to settings that have security problems      |  |
| Do not display this screen at<br>the next log in. | : 🖻                                                                     |  |
| Security Precautions                              |                                                                         |  |
| Operating precautions                             |                                                                         |  |
| We recommend you take the follo                   | wing measures.                                                          |  |
| 1. Isolate your network by using                  | a firewall in order to protect the network from unauthorized access fro |  |
| 2. Use a private IP address.                      |                                                                         |  |
| 3 Change the password of the M                    | lachine Administrator and the Supervisor in order to protect the machi  |  |
|                                                   | DUP068                                                                  |  |

7. Click [Device Management] ▶ [Configuration].

|                     | Web Image Monitor   |                    |               | Q<br>≙ | 1 →J<br>1 ± □ Admini |
|---------------------|---------------------|--------------------|---------------|--------|----------------------|
| lome                |                     |                    |               |        |                      |
|                     |                     |                    | English 💌     | Switch | @Refresh             |
|                     | - Participation - C | Comment            | 8             |        |                      |
| Device Management   | Configuration       | Host Name          | 1             |        |                      |
|                     |                     |                    |               |        |                      |
|                     | Reset Printer Job   |                    |               |        |                      |
| Convenient Links    | Reset the Machine   |                    |               |        |                      |
| and a second second | Screen Monitoring   |                    |               |        |                      |
|                     |                     |                    |               |        |                      |
|                     |                     |                    |               |        |                      |
|                     |                     |                    |               |        |                      |
|                     |                     |                    |               |        |                      |
|                     |                     |                    |               |        |                      |
|                     | Alast               | Etatur             |               |        |                      |
|                     |                     | Status             |               |        |                      |
|                     | Messages (0item(s)) | = System           | Status OK     |        |                      |
|                     |                     | Waste Toner Bottle | ter Status OK |        |                      |
|                     |                     | Input Tray         | Status OK     |        |                      |
|                     |                     | Cutput Tray        | J Status OK   |        |                      |
|                     |                     |                    |               |        | Check Details        |
|                     |                     |                    |               |        |                      |

DUP082

8. Click [Firmware Update].

|      | Web Image Monitor                                   |     |                                       | 🚔 🖓 🚊 🛛 Administr |
|------|-----------------------------------------------------|-----|---------------------------------------|-------------------|
| ome  |                                                     |     |                                       |                   |
| onfi | guration                                            |     |                                       | 🔁 Refresh 🤅       |
|      |                                                     |     |                                       |                   |
| Ba   | :k                                                  |     |                                       |                   |
| _    | Screen                                              |     | Network                               |                   |
| đ.   | -                                                   |     | - 10. 1                               |                   |
|      | Screen                                              |     | = 19-4                                |                   |
|      | Davisa Cattings                                     |     | E DADO                                |                   |
| 1    | bevice settings                                     |     | E SMMD-2                              |                   |
| r    | System System                                       |     | Bonieur                               |                   |
|      | III Paper                                           |     | Control on                            |                   |
|      | Date/Time                                           |     | = System Log                          |                   |
|      | Timer                                               |     | Security                              |                   |
|      | E Logs                                              |     | security                              |                   |
|      | Download Logs                                       | _   | To use this machine safely            |                   |
|      | II Email                                            |     | Network Security                      |                   |
|      | Auto Email Notification                             |     | Access Control                        |                   |
|      | File Transfer                                       |     | IPP Authentication                    |                   |
|      | Conditions to Search Address Book                   |     | SSL/TLS                               |                   |
|      | User Authentication Management                      |     | Root Certificate                      |                   |
|      | Administrator Authentication Management             |     | Device Certificate                    |                   |
|      | Sparify administrator user's password               |     | User Lockout Policy                   |                   |
|      | Print Volume Use Limitation                         |     | IEEE 802.1X                           |                   |
|      |                                                     |     | <ul> <li>Excelled Security</li> </ul> |                   |
|      | Firmware Update                                     | -   | @Pamota                               |                   |
| 1    | Aion Aion                                           | (0) | (premore                              |                   |
|      | Device Setting Information: Import Setting (Server) | 6   | Setup RC Gate                         |                   |
|      | Import Test                                         |     | Update RC Gate Firmware               |                   |
|      | Import/Export Device Setting Information            |     | RC Gate Proxy Server                  |                   |
|      |                                                     |     |                                       |                   |

DUP083

9. Click [Browse] to specify a firmware file (.rfu) or a package file (.pkg).

| C Web Image Monitor                                                                                                    |                       |
|----------------------------------------------------------------------------------------------------|-----------------------|
| Web Image Monitor                                                                                                    | Q,   ?   i   →J Logou |
| Firmware Update                                                                                                    | PRefresh ?            |
| Back  Firmare Podogo File : Browsa Updata Specify a firmware file(.n/u) or podogos file(.jed), and then rick (buddate). The name of the address file filmut bit the correct and rundware. |                       |
| Firmware version                                                                                                    | A                     |
| Module Name         Version         Part Number           Engine         X         X           OpePanel                                                                                   |                       |
| Application Version                                                                                                    | <u>۸</u>              |
| Application Name         Version         Part Number (or Product ID)         Status           M2a_System         X         X         -                                                    |                       |
| Back                                                                                                    |                       |

DUP084

#### 10. Click [Update].

Firmware update starts.

After the file is transferred, the following screen is displayed.

Updating the firmware takes time. Be sure not to operate the web browser, computer, or the machine during the update.

| - Web Image Monitor                                                                                            |                                              |
|----------------------------------------------------------------------------------------------------|----------------------------------------------|
| Web Image Monitor                                                                                              | Q,   ?   i   →1 Logo<br>≜ √2 ± ⊟ Administrat |
| Firmware Update                                                                                                |                                              |
|                                                                                                    |                                              |
| Confirmation                                                                                                   |                                              |
| File has been transferred.<br>After updating firmware, the device will be automatically restarted.Please wait. |                                              |
| If you want to update other firmware files, continue to update after the device rebooting.                     |                                              |
| ok                                                                                                    |                                              |
|                                                                                                    |                                              |
|                                                                                                    |                                              |
|                                                                                                    |                                              |
|                                                                                                    |                                              |
|                                                                                                    |                                              |
|                                                                                                    |                                              |
|                                                                                                    |                                              |
|                                                                                                    |                                              |
|                                                                                                    |                                              |
|                                                                                                    |                                              |
|                                                                                                    |                                              |
|                                                                                                    |                                              |
|                                                                                                    |                                              |
|                                                                                                    |                                              |
|                                                                                                    |                                              |

#### 11. Click [OK].

During the update, the message "Updating firmware..." and a progress bar are displayed on the screen of the machine.

When the firmware update is completed, the machine restarts automatically, and the [Firmware Update] screen is resumed.

When DHCP is enabled, the IP address of the machine will be updated and Web Image Monitor may not restart. In this case, check the IP address of the machine using the control panel and enter it manually in the address bar of the web browser.

DUP085

12. Check the firmware version.

| Web Image Monitor                                                                                                    | 9,   ?   1   ≠1 Log |
|----------------------------------------------------------------------------------------------------|---------------------|
| Home                                                                                                    |                     |
| Firmware Update                                                                                                    | • Refresh           |
| Back                                                                                                    |                     |
| Firmware/Package File : Browse Update Specify a firmware (Rej.rful) or package file(_rku), and then cick (Update), orrect part number. |                     |
| Firmware Version                                                                                                    |                     |
| Module Name Version Part Number                                                                                                    |                     |
| Engine X X                                                                                                    |                     |
| OpePanel                                                                                                    |                     |
| Application Version                                                                                                    |                     |
| Application Name Version Part Number (or Product ID) Status                                                                            |                     |
| M2a_System X X -                                                                                                    |                     |
|                                                                                                    |                     |
| Back                                                                                                    |                     |
|                                                                                                    |                     |
|                                                                                                    |                     |
|                                                                                                    |                     |
|                                                                                                    |                     |
|                                                                                                    |                     |
|                                                                                                    |                     |
|                                                                                                    |                     |
|                                                                                                    |                     |
|                                                                                                    |                     |
|                                                                                                    |                     |

#### If the update fails

If the update fails, the following message appears on the screen.

```
"Failed to update the firmware.
Please retry later."
```

If this is the case, press [OK], and retry from Step 8.

### Updating with Application Site (for SP C361SFNw)

#### 🖖 Note

• For details about the procedure for installing a new application, see "How to Use the Application Site (for SP C361SFNw)", Other Applications.

# Changing the preset time for the firmware update or executing the firmware update immediately

You can change the preset time for updating firmware or execute the firmware update immediately.

- 1. Press [Home] ( ) at the bottom of the screen in the center.
- 2. Press 🛄.

- 3. Press the [APPS] tab.
- 4. Press the [Application Site] icon.
- 5. Press [Admin. Menu] in the upper right corner of the application list screen.
- 6. Press the [Managed Items] tab.
- 7. Press [Update Firmware].
- 8. Change the preset update time or execute the update immediately.

#### To change the preset update time:

- 1. Press [Change Time].
- 2. Specify the waiting time for the machine to start the firmware update.
- 3. Press [Update].

#### To execute the update immediately:

- 1. Press [Imm. Execu.].
- 2. Press [Execute].

After the firmware is updated, the machine restarts automatically.

#### Updating the firmware when installing an application

You may be asked to update the firmware when installing a new application.

- 1. Press [Home] (🟠) at the bottom of the screen in the center.
- 2. Press .
- 3. Press the [APPS] tab.
- 4. Press the [Application Site] icon.
- 5. Select the application to be installed.
- 6. Press [Install].

#### To change the preset update time:

- 1. Press [Change Time].
- 2. Specify the waiting time for the machine to start the firmware update.
- 3. Press [Update].

#### To execute the update immediately:

- 1. Press [Imm. Execu.].
- 2. Press [Execute].

After the firmware is updated, the machine restarts automatically.

# Troubleshooting

### **Error messages**

| Error message                                                                                                    | Description                                                      |
|----------------------------------------------------------------------------------------------------|------------------------------------------------------------------|
| Failed to update the firmware.<br>Please retry later.                                                                            | Firmware update is not possible because of a machine failure.    |
| Could not update the firmware because<br>the device was processing.<br>Retry the update after the device finishes<br>processing. | The machine is in use and updating the firmware is not possible. |
| Invalid firmware file or package file.<br>Specify the correct file.                                                              | An invalid file has been uploaded.                               |

## Trademarks

Microsoft and Windows are either registered trademarks or trademarks of Microsoft Corp. in the United States and/or other countries.

• The product names of Windows 7 are as follows:

Microsoft<sup>®</sup> Windows<sup>®</sup> 7 Home Premium

Microsoft<sup>®</sup> Windows<sup>®</sup> 7 Professional

Microsoft<sup>®</sup> Windows<sup>®</sup> 7 Ultimate

Microsoft<sup>®</sup> Windows<sup>®</sup> 7 Enterprise

Other product names used herein are for identification purposes only and might be trademarks of their respective companies. We disclaim any and all rights to those marks.

Microsoft product screen shots reprinted with permission from Microsoft Corporation.

MEMO

MEMO

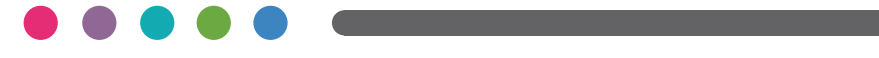

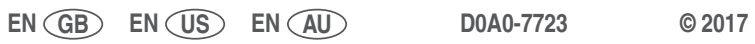